## iTrent – Memorable Password

This change will affect all employees when logging in to Employee Self Service (ESS). After successfully entering your username and password, you will be prompted with the screen below to create a memorable password, which must be at least 8 characters long.

Please note that the memorable password must contain only the characters A-Z, a-z, 0-9, or ! " \$ % ^ & \* ( ) -\_+[]{}?,.;@  $\# \sim / | <>$ 

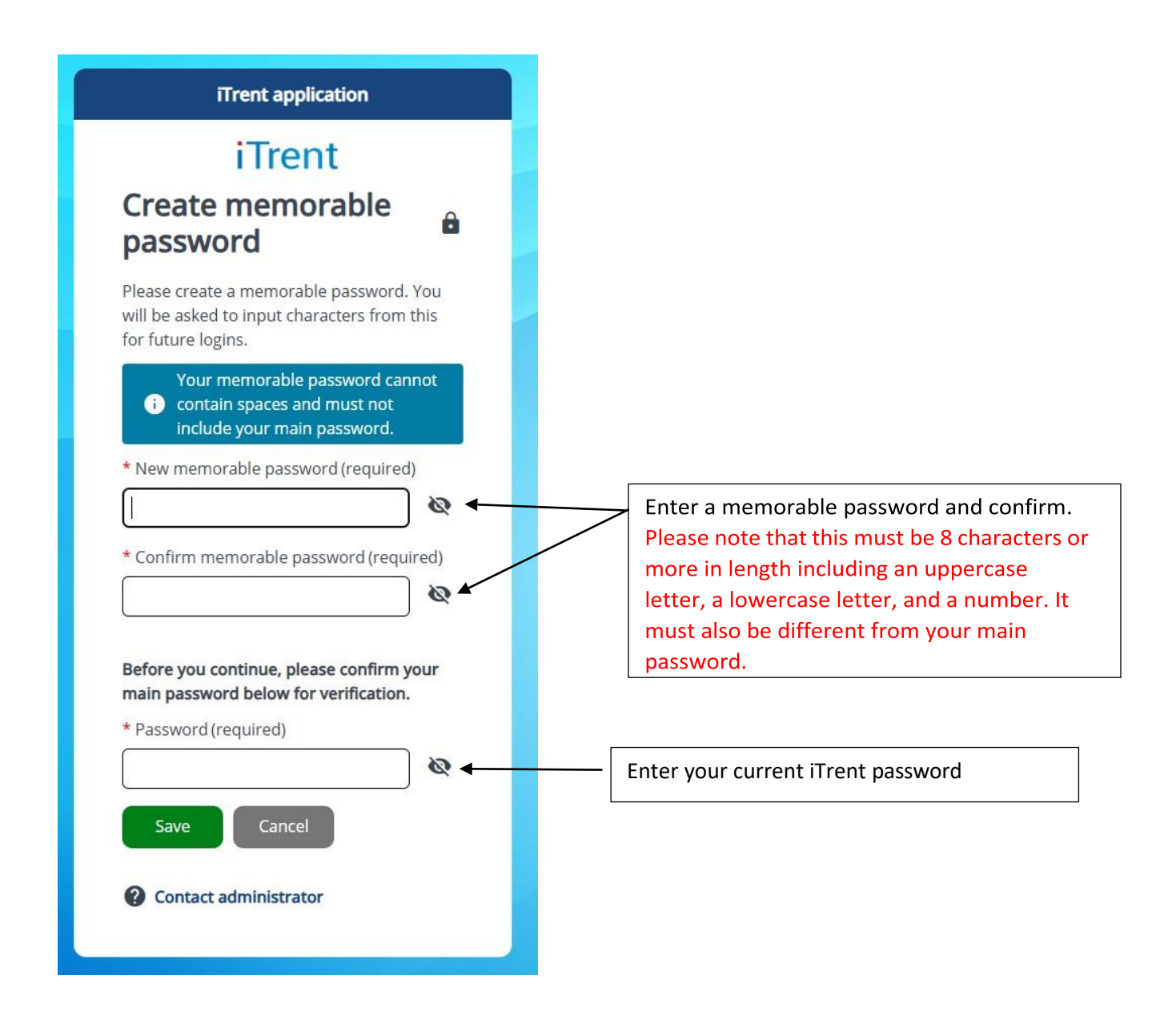

You will see the below screen prompting you to save your unique recovery code. Be sure to save this code, as it will be required if you forget your memorable password.

| iTrent application                                                                                              |                                     |
|----------------------------------------------------------------------------------------------------|-------------------------------------|
| iTrent                                                                                                    |                                     |
| Final step                                                                                                    | ê                                   |
| You have now created your memorab                                                                               | le password.                        |
| Your recovery code is below. Please sa<br>will need it to access your account if yo<br>your memorable password. | ave this as you<br>ou need to reset |
| DGY2-LHT6-AG6F-FHO5                                                                                             | -                                   |
| Ensure you have saved your re                                                                                   | covery code                         |
| Continue                                                                                                    | s ang.                              |
| Powered by MHR                                                                                                  |                                     |
| MHR FONCICU Dy III IK                                                                                           |                                     |
|                                                                                                    |                                     |
|                                                                                                    |                                     |

Click "continue," you will be directed to the home page.

You may also receive a prompt to update your password—please do not click the update button, as this will store your memorable password instead of your main iTrent password, which may cause issues when it is auto-filled.

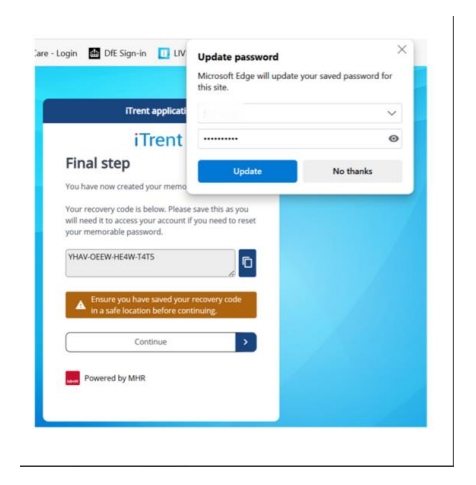

Please note that each time you need to log into ITrent, you will need to follow the below process.

| Employee Self Service |  |
|-----------------------|--|
| iTrent                |  |
| Login 🏻 🔒             |  |
| * Username (required) |  |
| Forgotten username?   |  |
| * Password (required) |  |
| Forgotten password?   |  |
| Login >               |  |
| Ontact administrator  |  |
| Powered by MHR        |  |
|                       |  |

## Please avoid entering your password multiple times, as this could lock your account. Instead, click on the "Forgotten Password" link to reset it.

You will then be required to input specific characters from your memorable password (e.g., the 6th, 9th, and 11th letters) each time you log in with your username and password.

| ent application                                                           | You will be prompted to select                                                                                          |
|---------------------------------------------------------------------------|----------------------------------------------------------------------------------------------------|
| iTrent                                                                    | Please note this is case sensitive.                                                                                     |
| emorable<br>ssword                                                        | below, from your memorable password.                                                                                    |
| ase choose the characters, indicated<br>ow, from your memorable password. | Please choose                                                                                                    |
| (required)                                                                |                                                                                                    |
| lease choose                                                              | У                                                                                                    |
| 2 (required)                                                              | z                                                                                                    |
| lease choose 👻                                                            |                                                                                                    |
| 0 (required)                                                              |                                                                                                    |
| Please choose                                                             | В                                                                                                    |
| rgotten memorable password                                                |                                                                                                    |
| Login > Cancel                                                            | <b>Please note:</b> You'll need to scroll past to numbers and lowercase letters to read                                 |
| Contact administrator                                                     | uppercase letters. Alternatively, you ca<br>your keyboard to type the letters, whic<br>then allow you to choose between |

If you forget your memorable password, click "Forgotten Memorable Password" and enter the recovery code you saved earlier. You will then be prompted to create a new memorable

## password

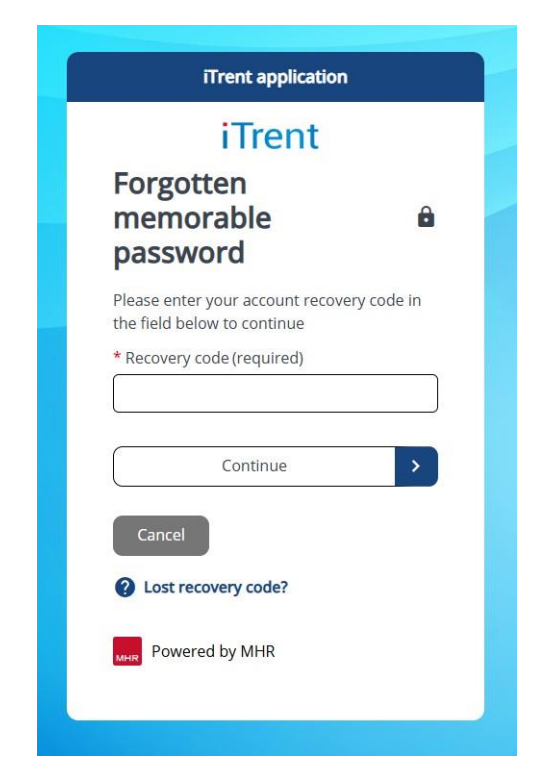

You will then be prompted to change your memorable password.

If you cannot find your recovery code, contact the Systems Team at <u>iHounslow.help@hounslow.gov.uk</u> with your username and NI number to request a memorable password reset.

Please note that if your memorable password needs to be reset, your main iTrent password must also be reset. Do not reuse any previous passwords for either reset and do not save the password on your computer.

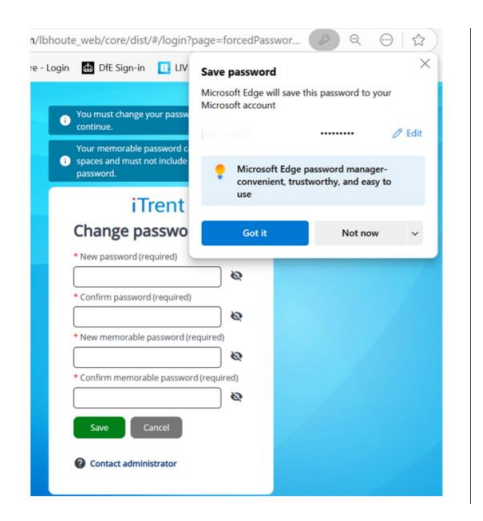

After successfully resetting your password, you will receive a new recovery code—be sure to save it for future use.